## **Basics of Navigating Self-Service Menus**

**STEP 1:** After logging onto your Okta dashboard from <u>aurorauniversity.okta.com</u> and clicking on the Self-Service application, the **Self-Service homepage** will show all the links to which you have access.

| ≡        | Aurora University                                                                                                    | <b>A</b> sspartan01                                                                    | 〔→ Sign out | (?) Help |  |
|----------|----------------------------------------------------------------------------------------------------|----------------------------------------------------------------------------------------|-------------|----------|--|
| A        | Hello, Welcome to Aurora University Self-Service!<br>Choose a category to get started.                                 |                                                                                        |             |          |  |
| (≣<br>(≣ | Financial Aid     Here you can access financial aid data, forms, etc.     Tax Information     Here you can change you  | Tax Information<br>Here you can change your consent for e-delivery of tax information. |             |          |  |
| ۹        | Student Planning<br>Here you can search for courses, plan your terms, and schedule & register your<br>course sections. | earch the course catalog.                                                              |             |          |  |
|          | Grades<br>Here you can view your grades by term.                                                                       | ations<br>equest an enrollment veri                                                    | fication.   |          |  |
|          |                                                                                                    |                                                                                        |             | _        |  |

**STEP 2:** To see more information, click on the **three bars** at the top left of the page. Now, you will see more headings, such as **Financial Information**, **Academics**, and **User Options**.

| <ul> <li>Home</li> <li>Hello, Welcome to Aurora University Self-Service!<br/>Choose a category to get started.</li> <li>         Financial Information ✓<br/>Academics ✓</li></ul>                        |                                                                                                 |           |  |
|----------------------------------------------------------------------------------------------------|-------------------------------------------------------------------------------------------------|-----------|--|
| <ul> <li>Financial Information </li> <li>Financial Aid<br/>Here you can access financial aid data, forms, etc.</li> </ul>                                                                                 |                                                                                                 |           |  |
| Academics     Here you can access financial aid data, forms, etc.     Here you can change your coninformation.                                                                                            | <b>Tax Information</b><br>lere you can change your consent for e-delivery of tax<br>nformation. |           |  |
|                                                                                                    |                                                                                                 |           |  |
| User Options       Student Planning     Here you can search for courses, plan your terms, and schedule     Course Catalog       Here you can search for course sections.     Here you can view and search | Course Catalog<br>Here you can view and search the course catalog.                              |           |  |
| Grades<br>Here you can view your grades by term.                                                                                                    | ons<br>est an enrollment veri                                                                   | fication. |  |

## **Basics of Navigating Self-Service Menus**

**STEP 3:** By clicking on the **Academics** menu, the following options will drop-down.

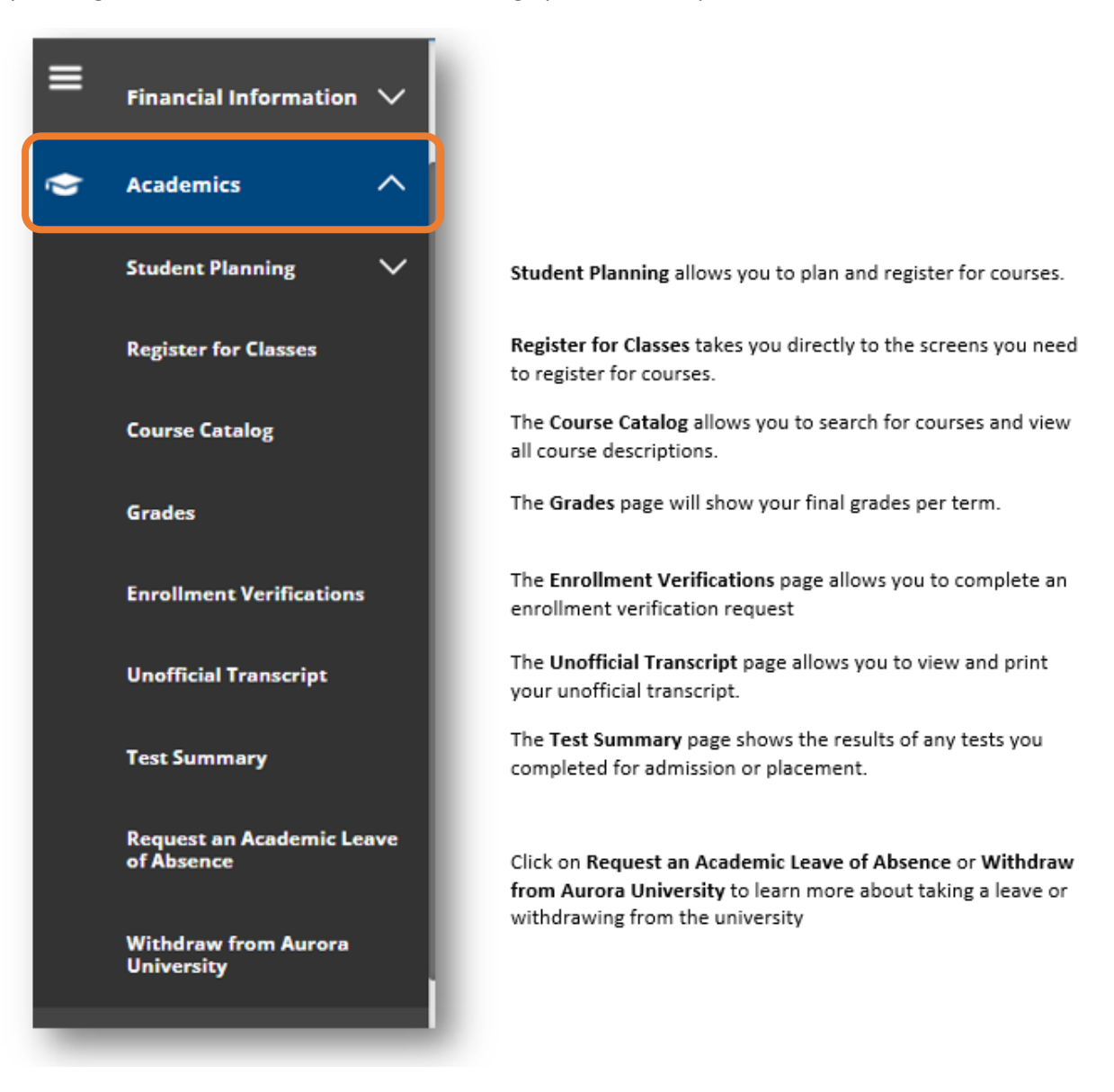

STEP 4: By clicking on the User Options menu, the following options will drop-down.

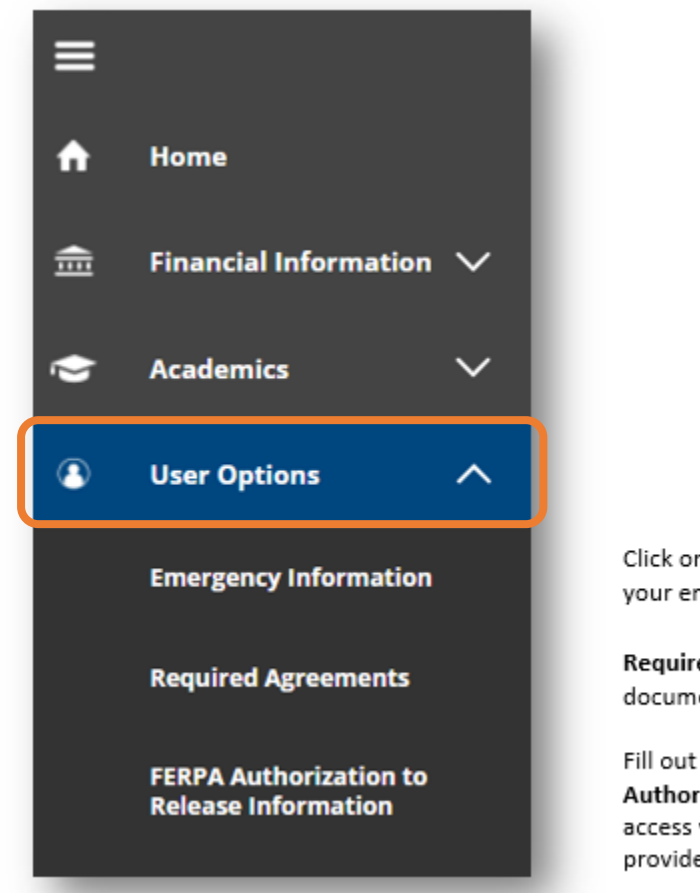

Click on Emergency Information to update your emergency contact(s).

Required Agreements will show any documents you need to review and/or accept.

Fill out a FERPA code from the FERPA Authorization to Release Information page to access your information over the phone, or to provide access to others.